# PX-A650 準備ガイド

# はじめにお読みください

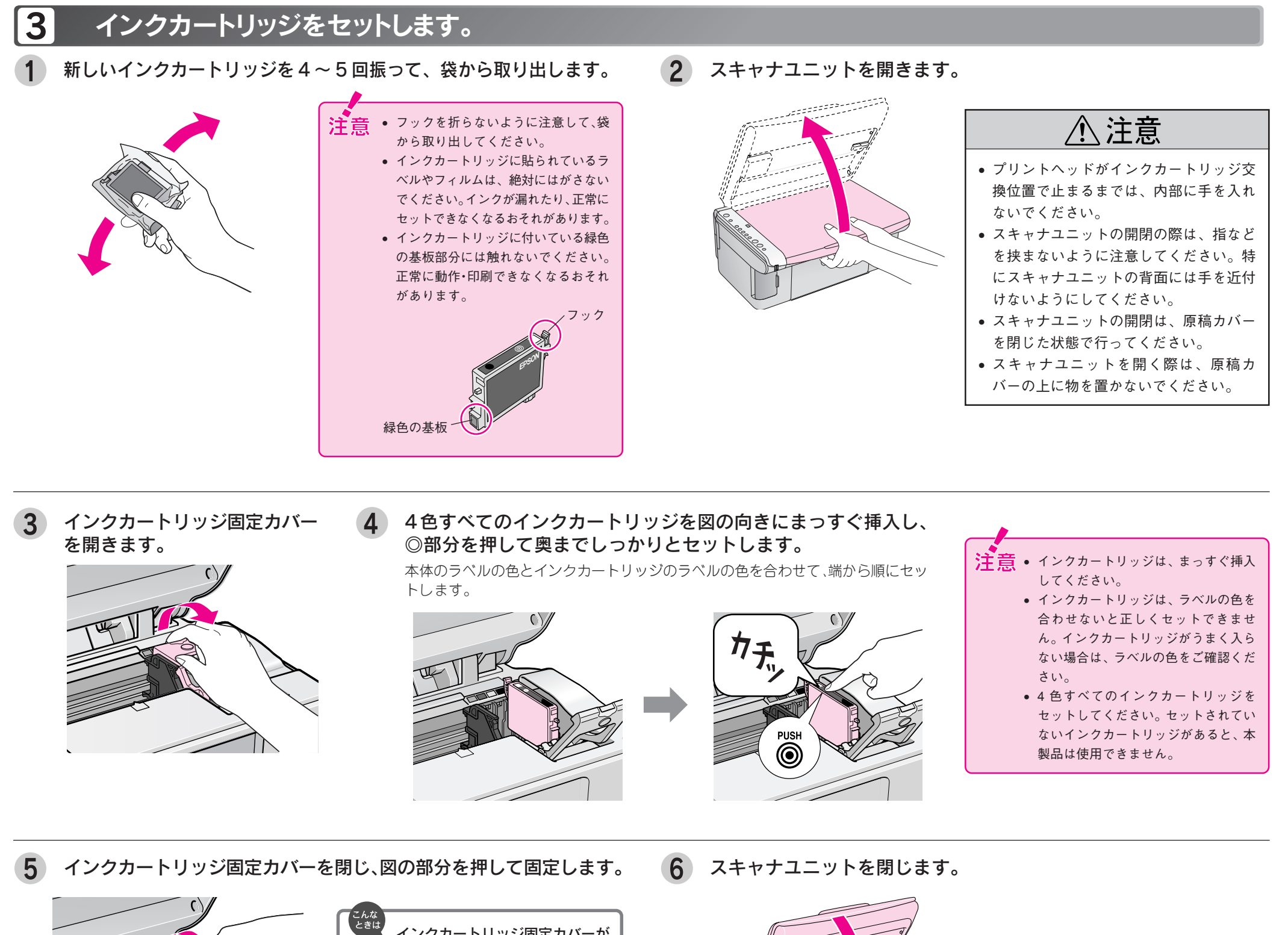

本製品を使用可能な状態にするまでの手順を記載しています。本書の手順に従って、本製品のセットアップを行ってください。なお本製品をお使いになる前には必ず、同梱の『製品使用上 のご注意』をお読みください。

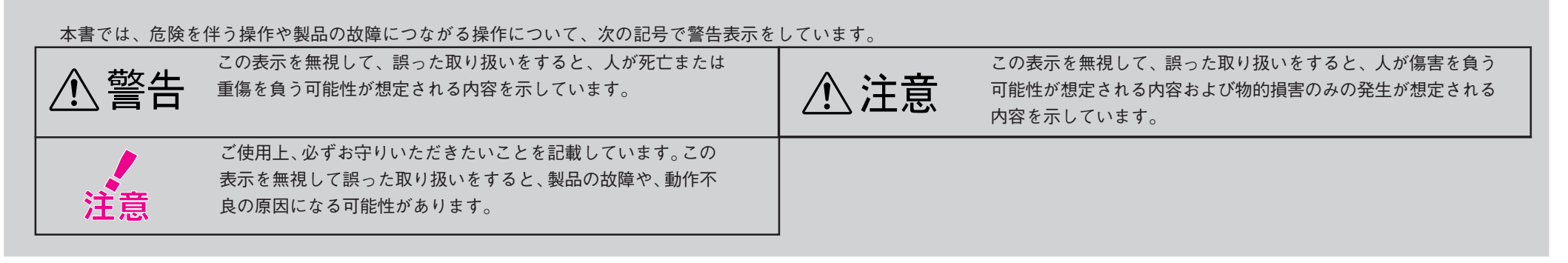

# 箱の中身を確認します。

万一、不足しているもの、損傷しているものがある場合は、お買い上げの販売店にご連絡ください。

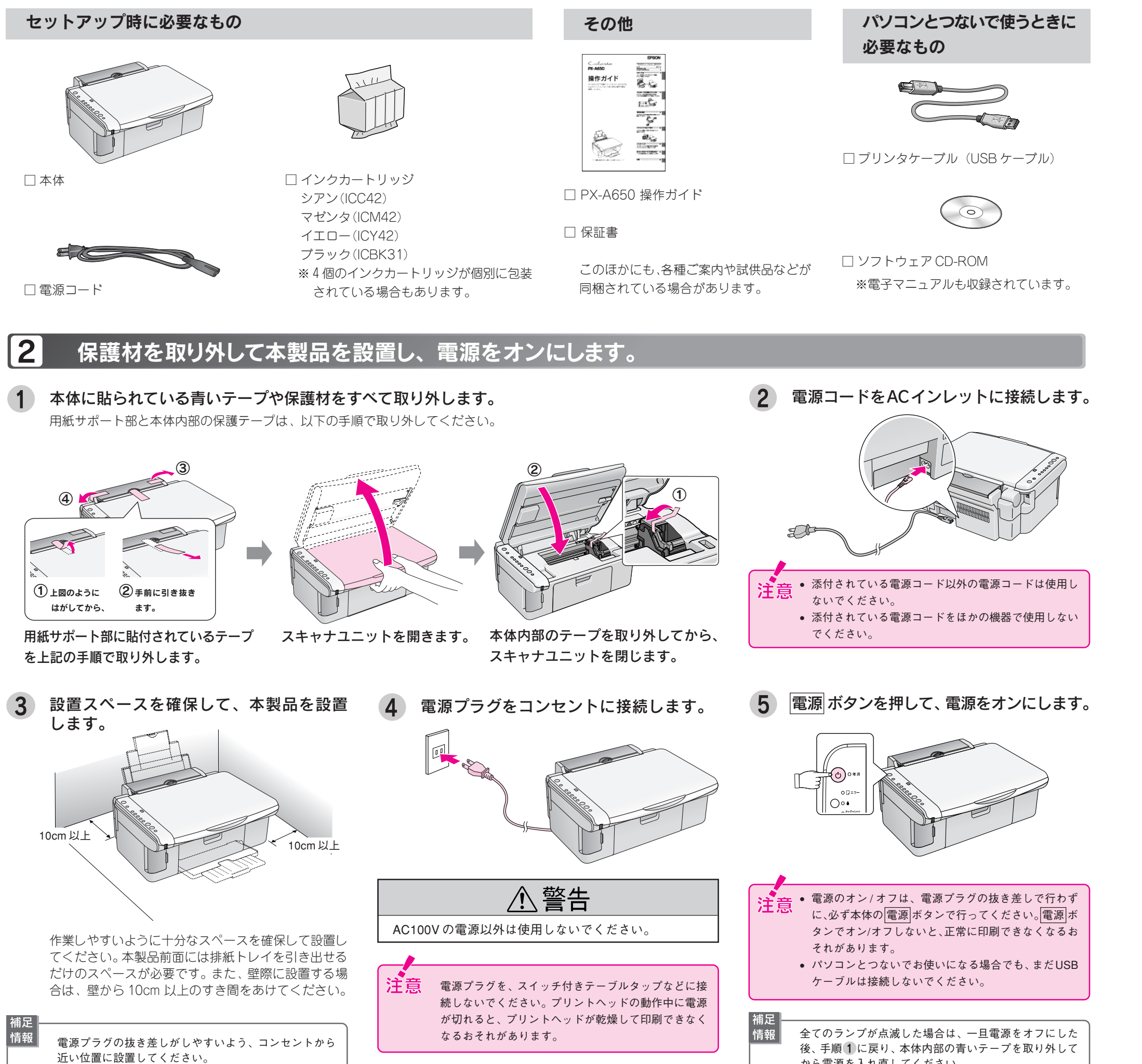

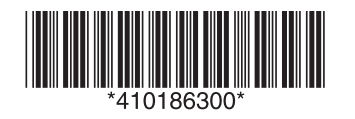

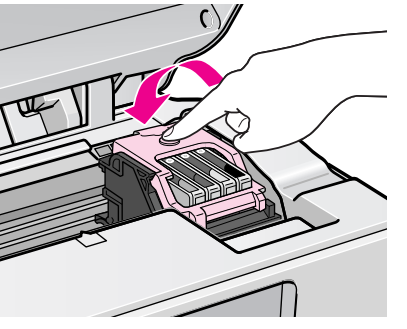

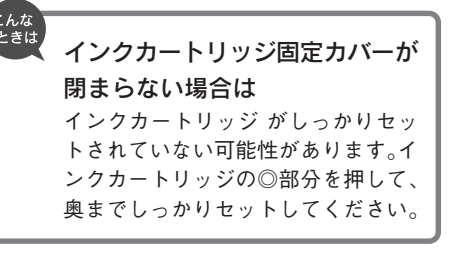

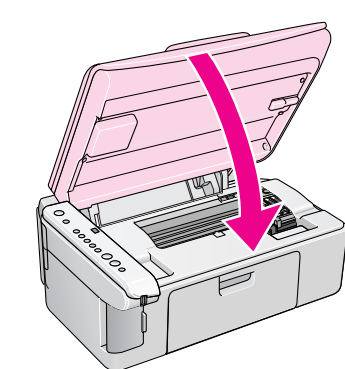

### インク ボタンを押します。

7

から電源を入れ直してください。

- プリントヘッドが右端に移動し、インクの充てんが始まります。インクの充てんには 約2分かかります。
- 電源ランプの点滅が点灯に変わったら、インクの充てんは終了です。

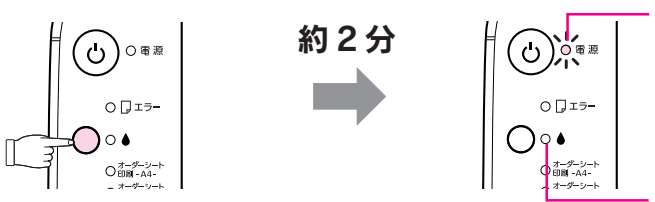

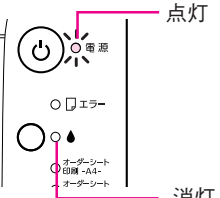

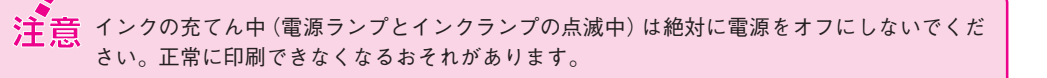

- インクボタンを押してもプリントヘッドが動かない場合は インクカートリッジ をセットし直してみてください。
- プリントヘッドが右側へ移動して、再びインクランプが点灯した場合は インクボタンを押すと、プリントヘッドがインクカートリッジ交換位置へ戻りますので、 う一度インクカートリッジをセットし直してみてください。

※初めて取り付けるインクカートリッジでは、本製品を印刷可能な状態にするためにもインクが使用されるため、2回目以降に取り付けるインクカートリッジに比べて印刷できる枚数は 少なくなります。

# この後は・・・

■ 本製品だけでご使用になる場合は •••••••• セットアップ終了です。次は『PX-A650 操作ガイド』をご覧ください。 ■ パソコンとつないでご使用になる場合は •••• 引き続き本書裏面へお進みください。

#### 4 パソコンと接続します。

#### Windows で USB 接続する条件

情報

情報

情報

- Windows 98 \*/Me/2000/XPのいずれかがプレインストールされているパソコン、またはWindows 98以降のOSがプレインストールされていて、Windows Me/2000/XPにアップグレード したパソコン
- USBポートを標準搭載し、パソコンメーカーによりUSBポートの動作が保証されているパ ソコン

※Windows 98 (Windows 98 Second Editionは除く)では、プリンタドライバ、スキャナドライバ、 EPSON Multi-PrintQuickerのみ動作可能です。これ以外のソフトウェアはインストールされます が、使用できません。

#### Mac OS XでUSB接続する条件

- Mac OS X v10.2 以降
- USB インターフェイスを標準搭載しているパソコン

#### 本製品の電源をオフ(電源ランプ消灯)にします。

インクの充てんが完了していることを確認してから、電源ボタンを押します。

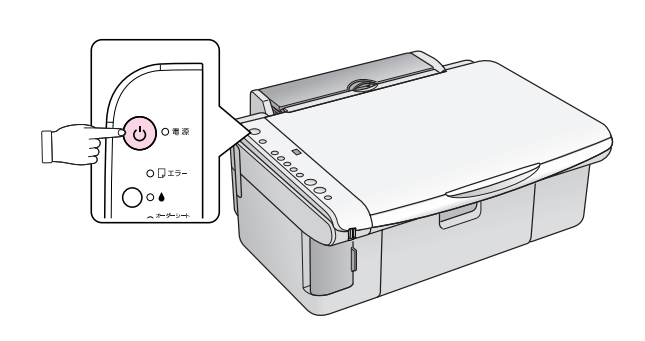

- USB ケーブルは、パソコンおよび本製品の電源がオンの状態で抜き差しできますが、この 後、ソフトウェアのインストールを確実に行うために、ここでは本製品の電源をオフにして からケーブルを接続します。 • パソコンの電源はオン、オフどちらでもかまいませんが、本書では、パソコンの電源がオフに
- なっている前提で手順を説明します。
- 2 コネクタの向きに注意して、USBケーブルを本製品とパソコンに接続し ます。

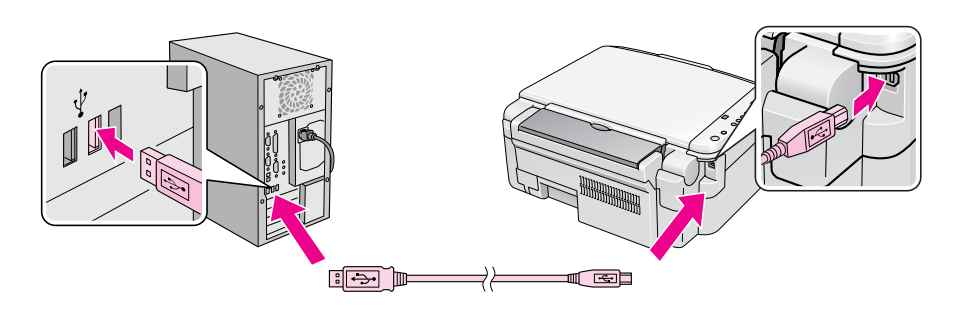

- パソコン側の差込口は、ご利用のパソコンによって位置や向きが異なります。パソコンの取 扱説明書をご覧ください。
- インターフェイスケーブルのコネクタには、向きがあります。コネクタの向きをよく確認し て、差し込んでください。
- パソコンにUSBケーブルの差込口が複数ある場合は、どこに差し込んでもかまいませんが、 ディスプレイやキーボードに USB ケーブルの差込口がついている場合、この差込口には接 続しないでください。本製品が正常に認識されない場合があります。
- USBハブを複数使用する場合は、パソコンに直接接続されているハブに、本製品を接続して ください。

#### 5 ソフトウェアをインストールします。

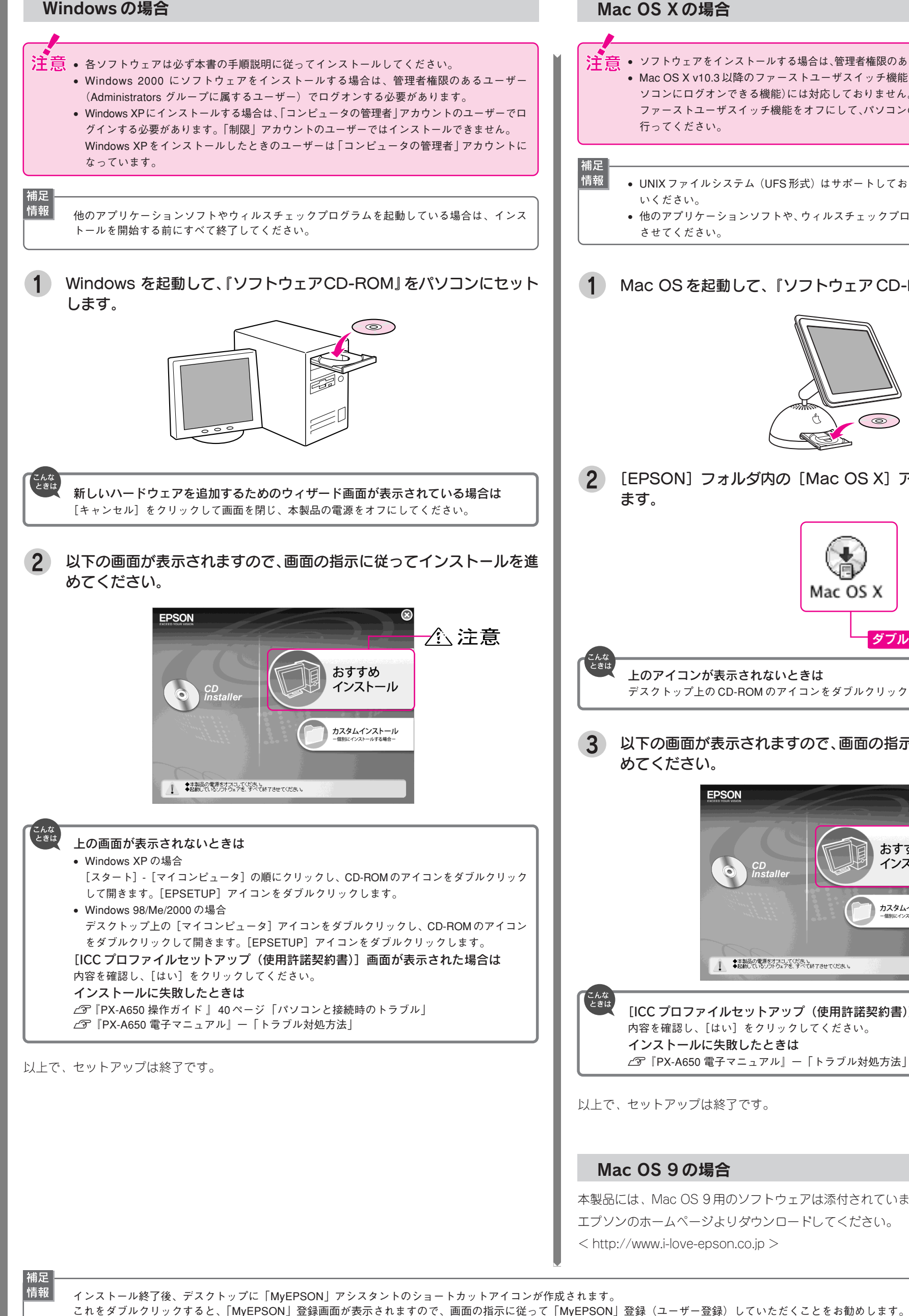

#### Mac OS X の場合

注意 • ソフトウェアをインストールする場合は、管理者権限のあるユーザーでログインしてください。 • Mac OS X v10.3 以降のファーストユーザスイッチ機能(複数のユーザーが同時に1台のパ ソコンにログオンできる機能)には対応しておりません。インストール時および使用時には、 ファーストユーザスイッチ機能をオフにして、パソコンの管理者だけがログオンした状態で 行ってください。

• UNIX ファイルシステム(UFS 形式)はサポートしておりませんので、他のドライブでお使 いください。 他のアプリケーションソフトや、ウィルスチェックプログラムは、インストールの前に終了

させてください。

#### 1 Mac OS を起動して、『ソフトウェア CD-ROM』をセットします。

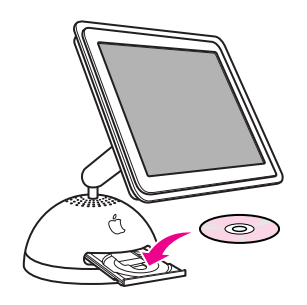

[EPSON] フォルダ内の [Mac OS X] アイコンをダブルクリックし

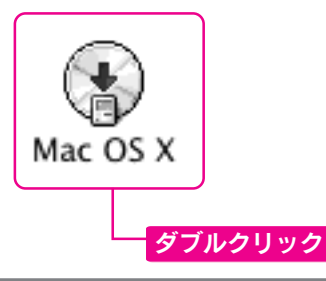

上のアイコンが表示されないときは

デスクトップ上の CD-ROM のアイコンをダブルクリックして開きます。

#### 3 以下の画面が表示されますので、画面の指示に従ってインストールを進 めてください。

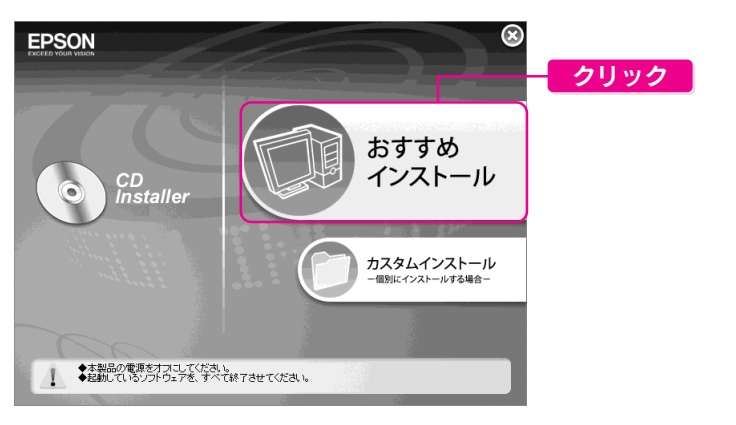

[ICC プロファイルセットアップ(使用許諾契約書)] 画面が表示された場合は 内容を確認し、[はい]をクリックしてください。 インストールに失敗したときは ∠⑦ 『PX-A650 電子マニュアル』ー「トラブル対処方法」

以上で、セットアップは終了です。

#### Mac OS 9の場合

```
本製品には、Mac OS 9 用のソフトウェアは添付されていません。
エプソンのホームページよりダウンロードしてください。
< http://www.i-love-epson.co.jp >
```

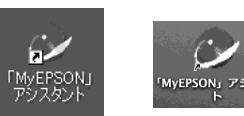

# マニュアルについて

#### 本製品のマニュアルについて

#### PX-A650 操作ガイド

PX-A650だけで写真プリントやコピーをする方法、およびパソコンとつないで使う場合の 基本手順を記載しています。

|                                                                                   | EPSON             |
|-----------------------------------------------------------------------------------|-------------------|
| Calorio                                                                           | CL MOL 7          |
| PA-A050                                                                           | 20-00             |
| 操作ガイド                                                                             | The state         |
| P2-ANE D2 TERT 75 2+ 9-142-87 4/24<br>あよび 17/21-9-042 (1日) 第4の営業が発発<br>時期、70-477、 | 19 G              |
|                                                                                   | Pala-reverterer a |
|                                                                                   | Line bas          |
|                                                                                   | and the second    |
|                                                                                   | 100               |
|                                                                                   | 40255367682       |
|                                                                                   |                   |
|                                                                                   | SHADDER T         |
|                                                                                   | Recentration >    |
|                                                                                   | •                 |
|                                                                                   |                   |
|                                                                                   |                   |

#### PX-A650 電子マニュアル

PX-A650電子マニュアルはソフトウェアのインストールの際にパソコンにインストール されます(CD-ROMを毎回セットする必要はありません)。

パソコンとつないでプリンタ/スキャナとして使う場合の操作方法を記載しています。 電子マニュアルの見方については、『PX-A650 操作ガイド』の20ページ「電子マニュアルの見 方」をご覧ください。

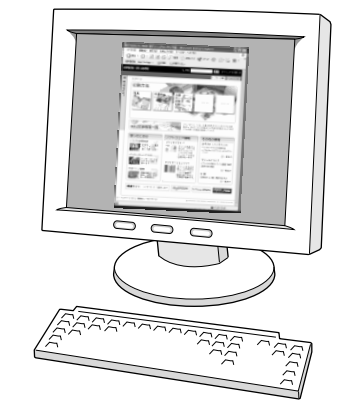

#### 付属のソフトウェアのマニュアルについて

本製品に付属の、主なソフトウェアは以下の通りです。 付属のソフトウェアの操作方法は各ソフトウェアのオンラインヘルプをご覧ください。 ○ プリンタドライバ

○ スキャナドライバ:EPSON Scan(エプソン スキャン)

 $\bigcirc$  EPSON Creativity Suite (エプソン クリエイティビティスイート)

- EPSON File Manager(エプソン ファイルマネージャ)
- ー EPSON Easy Photo Print(エプソン イージー フォトプリント)
- EPSON Copy Utility(エプソン コピー ユーティリティ)
- $\square$  EPSON MovieCapture (エプソン ムービー キャプチャー)
- EPSON Web-To-Page(エプソン ウェブ トゥ ページ)
- $\bigcirc$  EPSON Muliti-PrintQuicker (エプソン マルチ プリント クイッカー)
- 読ん de!!ココ パーソナル

#### この後は・・・

上記のマニュアルをご覧のうえ、PX-A650をご使用ください。

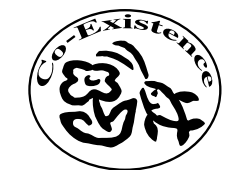

この取扱説明書は再生紙を使用していま す。本書はリサイクルに配慮して作成し ています。不要になった場合は資源物と してお取り扱いください。